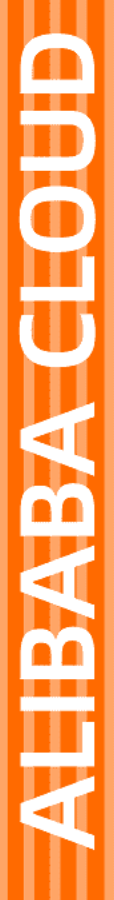

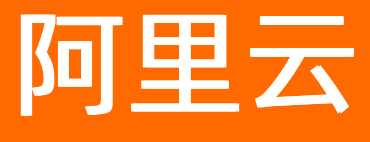

# 实时计算(流计算) 产品定价

文档版本: 20220112

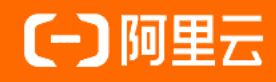

#### 法律声明

阿里云提醒您在阅读或使用本文档之前仔细阅读、充分理解本法律声明各条款的内容。 如果您阅读或使用本文档,您的阅读或使用行为将被视为对本声明全部内容的认可。

- 您应当通过阿里云网站或阿里云提供的其他授权通道下载、获取本文档,且仅能用 于自身的合法合规的业务活动。本文档的内容视为阿里云的保密信息,您应当严格 遵守保密义务;未经阿里云事先书面同意,您不得向任何第三方披露本手册内容或 提供给任何第三方使用。
- 未经阿里云事先书面许可,任何单位、公司或个人不得擅自摘抄、翻译、复制本文 档内容的部分或全部,不得以任何方式或途径进行传播和宣传。
- 由于产品版本升级、调整或其他原因,本文档内容有可能变更。阿里云保留在没有 任何通知或者提示下对本文档的内容进行修改的权利,并在阿里云授权通道中不时 发布更新后的用户文档。您应当实时关注用户文档的版本变更并通过阿里云授权渠 道下载、获取最新版的用户文档。
- 4. 本文档仅作为用户使用阿里云产品及服务的参考性指引,阿里云以产品及服务的"现状"、"有缺陷"和"当前功能"的状态提供本文档。阿里云在现有技术的基础上尽最大努力提供相应的介绍及操作指引,但阿里云在此明确声明对本文档内容的准确性、完整性、适用性、可靠性等不作任何明示或暗示的保证。任何单位、公司或个人因为下载、使用或信赖本文档而发生任何差错或经济损失的,阿里云不承担任何法律责任。在任何情况下,阿里云均不对任何间接性、后果性、惩戒性、偶然性、特殊性或刑罚性的损害,包括用户使用或信赖本文档而遭受的利润损失,承担责任(即使阿里云已被告知该等损失的可能性)。
- 5. 阿里云网站上所有内容,包括但不限于著作、产品、图片、档案、资讯、资料、网站架构、网站画面的安排、网页设计,均由阿里云和/或其关联公司依法拥有其知识产权,包括但不限于商标权、专利权、著作权、商业秘密等。非经阿里云和/或其关联公司书面同意,任何人不得擅自使用、修改、复制、公开传播、改变、散布、发行或公开发表阿里云网站、产品程序或内容。此外,未经阿里云事先书面同意,任何人不得为了任何营销、广告、促销或其他目的使用、公布或复制阿里云的名称(包括但不限于单独为或以组合形式包含"阿里云"、"Aliyun"、"万网"等阿里云和/或其关联公司品牌,上述品牌的附属标志及图案或任何类似公司名称、商号、商标、产品或服务名称、域名、图案标示、标志、标识或通过特定描述使第三方能够识别阿里云和/或其关联公司)。
- 6. 如若发现本文档存在任何错误,请与阿里云取得直接联系。

## 通用约定

| 格式          | 说明                                        | 样例                                                       |
|-------------|-------------------------------------------|----------------------------------------------------------|
| ⚠ 危险        | 该类警示信息将导致系统重大变更甚至故<br>障,或者导致人身伤害等结果。      | 介 危险 重置操作将丢失用户配置数据。                                      |
| ▲ 警告        | 该类警示信息可能会导致系统重大变更甚<br>至故障,或者导致人身伤害等结果。    | 會学者<br>重启操作将导致业务中断,恢复业务<br>时间约十分钟。                       |
| 〔〕) 注意      | 用于警示信息、补充说明等,是用户必须<br>了解的内容。              | 大) 注意<br>权重设置为0,该服务器不会再接受新<br>请求。                        |
| ? 说明        | 用于补充说明、最佳实践、窍门等 <i>,</i> 不是<br>用户必须了解的内容。 | ⑦ 说明<br>您也可以通过按Ctrl+A选中全部文件。                             |
| >           | 多级菜单递进。                                   | 单击设置> 网络> 设置网络类型。                                        |
| 粗体          | 表示按键、菜单、页面名称等UI元素。                        | 在 <b>结果确认</b> 页面 <i>,</i> 单击 <b>确定</b> 。                 |
| Courier字体   | 命令或代码。                                    | 执行    cd /d C:/window    命令 <i>,</i> 进入<br>Windows系统文件夹。 |
| 斜体          | 表示参数、变量。                                  | bae log listinstanceid                                   |
| [] 或者 [alb] | 表示可选项,至多选择一个。                             | ipconfig [-all -t]                                       |
| {} 或者 {a b} | 表示必选项,至多选择一个。                             | switch {act ive st and}                                  |

## 目录

| 1.计量项     | 05 |
|-----------|----|
| 2.计费方式    | 06 |
| 3.规格选择    | 09 |
| 4.续费指导    | 11 |
| 4.1. 手动续费 | 11 |
| 4.2. 自动续费 | 11 |
| 5.变配指导    | 13 |
| 6.释放集群    | 16 |

## 1.计量项

本文为您介绍实时计算计量项。

实时计算的基本计量单位为Compute Unit(CU),即计算资源,1CU=1核CPU+4 GB内存。CU对应实时计算 底层系统的CPU计算能力。

1个实时计算作业(Job)的CU使用量取决于此Job输入数据流的QPS、计算复杂程度,以及具体的输入数据 分布情况。实时计算1CU的处理能力可以通过以下方式估算:

- 简单业务: 1CU每秒可以处理10000条数据。例如, 单流过滤、字符串变换等操作。
- 复杂业务: 1CU每秒可以处理1000至5000条数据。例如, JOIN、GROUP BY或窗口函数等操作。

您可以根据业务规模以及上述计算能力,估算所需购买的资源数量。

#### ? 说明

- 上述计算能力估值仅限于实时计算内部处理能力,不包括对外数据读取和写入部分。外部数据的 读写效率会影响您对实时计算能力的评估,示例如下:
  - 如果实时计算需要从日志服务(Log Service)读取数据,但LogService对于请求调用配额(Quota)存在一定限制,则实时计算整体的计算能力将被限制在LogService允许的范围内。
  - 如果实时计算引用的RDS数据存储存在连接数或者TPS限制,则实时计算吞吐能力将受限 于RDS本身的流控限制。
- 如果作业中使用窗口函数, CU的使用量会比简单作业高, 建议至少购买4CU。

## 2.计费方式

本文为您介绍实时计算计费规则。

↓ 注意

- 当项目欠费后有停机风险,系统会提醒您,请及时续费,避免对您的服务造成影响。
- 包年包月到期后请及时续费,如果未及时续费,到期7天后您的实例会被释放。
- 包年包月, 售卖5天内, 可以无条件退余款, 超过5天, 非产品问题不予退款。

#### 共享模式 (已停购)

⑦ 说明 实时计算共享模式已于2019年12月24日正式下线,将不再支持共享模式新项目的购买,仅 支持原有项目的扩缩容、续费操作。若有新购需求,推荐使用实时计算独享模式或Flink云原生模式。

根据CU数进行计费,每个CU每天的价格是6元人民币。例如,您购买10CU,使用1个月(假设当月天数为30天)的费用为1800元人民币。实时计算共享模式的最小起售单位为2CU每天。详情参见正式商业公告。

#### 独享模式包年包月(已停购)

⑦ 说明 独享模式包年包月已于2021年4月28日暂停新购,目前仅支持原有项目的扩缩容和续费操作。如果您有新购需求,推荐使用实时计算Flink全托管。如果您有其他问题,请提交工单。

独享模式包年包月根据购买的机型及数量进行计费,各机型单价如下。

| 机型 (Master/Slave) | 价格(单位:元/月) |
|-------------------|------------|
| 4核16GB            | 850        |
| 8核32GB            | 1450       |
| 16核64GB           | 2710       |
| 24核96GB           | 3950       |
| 32核128GB          | 5180       |
| 56核224GB          | 8780       |
| 64核256GB          | 9950       |

独享模式集群配置建议请参见规格选择,您也可以通过实时计算控制台中**价格计算器**的方案推荐功能选择集群 配置,价格计算如下图所示。

| <b>三</b> 。 阿里实时计算开发平台 |                                   |                         |
|-----------------------|-----------------------------------|-------------------------|
| □ 项目管理 ▲ 项目列表         | 价格计算器 ①                           |                         |
| 目 集群管理 🔷              | 地区: cn-shanghai V                 |                         |
| 集群列表<br>③ 系统设置 ^      | 单位: QPS ~                         |                         |
| 编辑器配置                 | 规模: 1                             |                         |
| VPC访问授权               | 任务复杂度 ①: 简单任务 🛛 🗸                 |                         |
| 日 价格计算器               | 2 童洵                              |                         |
|                       | 备选方案                              |                         |
|                       | 方案 Master 机型 Master 数量 ① Slave 机型 | Slave 数量 CU 数 价格 扩容步长 ① |
|                       |                                   |                         |

#### 独享模式按量付费(已停购)

⑦ 说明 独享模式按量付费已于2021年4月28日暂停新购,目前仅支持原有项目的扩缩容和续费操作。如果您有新购需求,推荐使用实时计算Flink全托管。如果您有其他问题,请提交工单。

独享模式按量付费是先使用后付费的计费方式。独享模式按量付费方式下,您可以按需取用资源,随时开启 或释放资源,无需提前购买大量资源。与购买主机的传统投入方式相比,按量付费方式的成本更低。独享模 式按量付费以小时作为计费周期,各种机型的按量付费价格如下。

| 机型       | 计费周期 | 价格(元/(台*小时)) |
|----------|------|--------------|
| 4核16GB   |      | 2.23         |
| 8核32GB   |      | 3.84         |
| 16核64GB  |      | 7.06         |
| 24核96GB  | 小时   | 9.23         |
| 32核128GB |      | 13.5         |
| 56核224GB |      | 23.16        |
| 64核256GB |      | 23.59        |

- 计费时间点:
  - 计费开始: 单击创建集群。
  - 计费结束:集群释放完成。

请在集群使用完毕后,及时释放集群(参见<mark>释放集群</mark>),避免产生额外费用。

• 开通条件:开通按量付费的实时计算资源时,请确保您的阿里云账户余额不少于100.00元人民币或等值的

代金券或优惠券。

- 计费周期:
  - 按量付费资源从单击创建集群开始计费,到释放结束计费,按小时计费,以1个整点为1个计费周期(均以UTC+8时间为准)。
  - 整点结束后,进入新的计费周期。
  - 如果账号可用余额小于上1周期的账单金额,您会收到提醒余额不足的短信或邮件。

计费周期示例如下(同一天内):

- 如果01:30:34单击创建集群,01:55:20释放所有资源,则1:00:00~2:00:00为1个计费周期,实际计费 时长为1小时。
- 如果01:50:03单击创建集群,02:50:02释放所有资源,则01:00:00~02:00:00为第1个计费周期,实时 计算资源按1小时计费;02:00:00~03:00:00为第2个计费周期,实际计费时长共为2小时。
- 变更配置后计费:变更配置后会产生1个新的订单按新配置的价格计费,旧订单自动失效。如果您在1个计费周期内变更了实例规格,将按照当前计费周期内的较高标准收取费用。例如,01:00:10创建集群,初始配置为每小时6元;01:30:09集群升级,升级后的配置为每小时9元,则01:00:00~02:00:00为1个计费周期,该计费周期的费用为9元。
- 欠费后资源状态变化:账号当前的可用余额(含现金、相关代金券、优惠券、预授权等)不能结清已出账 单时,系统即判定账号欠费。账号欠费时,如果在规定时间内未充值,您将不能正常使用资源。

阿里云提供延停权益,即当按量付费的资源发生欠费后,提供一定额度或时长继续使用云服务的权益。延 停期间正常计费。延停的权益额度不是欠费总额的上限。您延停的额度或时长根据您在阿里云的历史消费 等因素,每个月自动计算并更新。更多信息,请参见延期免停权益。

⑦ 说明 当欠费(可用额度<0)金额或时长,超出延停权益的范围,则按量付费的产品会进入停服处理流程。但是自阿里云暂停服务之日起7天内,阿里云仍将存储您的代码逻辑和作业状态,并持续计算存储费用。超过7天,您仍未支付所欠服务费用的,阿里云将停止为您继续提供服务,同时,您保存在阿里云的全部数据将会被删除并清空且不可恢复。</p>

### 3.规格选择

本文为您介绍配置独享模式集群时如何选择规格以及注意事项。

#### 背景介绍

独享模式集群相当于一个主从分布式集群。整个集群由Master和Slave两部分构成:

- Master: 管理整个集群的资源和Slave之间的交互, 但不能用于计算。
- Slave: 计算节点。

⑦ 说明 设备间通信以及操作系统需要消耗资源,所以一台Slave的资源并不能全部用于计算。

#### 注意事项

- Slave机型配置决定了您以后的扩容或者缩容的步骤。例如,您的Slave机型是8核32GB,则每次扩容或缩容即增加或减少n台8核32GB的机器,您的可用资源即增加或者减少n个6CU。
- 购买时Master选择三台是为了集群的稳定性,可以做到Master故障时完成主备切换。如果您选择三台 Master的配置,阿里云会为您提供服务可用性(SLA)保障。
- Master机型的台数不能进行变更。

#### 规格选择

与共享模式的CU概念(1CU=1核4GB)一样,独享模式配置也可以按照CU的方式进行换算。您可以按照以下 计算逻辑,选择出各种机型搭配,实时计算Flink版价格计算器能够为您计算出价格较低的机型配比。

- ⑦ 说明 如果您是新用户,您可以根据业务的QPS(每秒多少条数据)和业务逻辑的复杂度来转换为CU,再按照计费方式选择规格。具体的转换方式如下:
  - 简单业务: 1CU每秒可以处理10000条数据。例如, 单流过滤、字符串变换等操作。
  - 复杂业务:1CU每秒可以处理1000到5000条数据。例如,JOIN、WINDOW和GROUP BY等操作。

Slave型号以及Master型号和实际可用CU的换算关系经验值如下表:

• 购买Slave机型的最小台数为2,即独享模式最小的实际计算能力为6CU(3CU\*2)。

| Slave型号  | 实际可用计算CU数 |
|----------|-----------|
| 4核16GB   | 3CU       |
| 8核32GB   | 6CU       |
| 16核64GB  | 13CU      |
| 24核96GB  | 21CU      |
| 32核128GB | 28CU      |
| 56核224GB | 52CU      |
| 64核256GB | 60CU      |

? 说明 经验值仅供参考。

#### • Master型号受整体集群CU大小的限制,对应集群最大CU规格经验值如下表。

| Master型号 | 集群最大CU规格 |
|----------|----------|
| 4核16GB   | 80CU     |
| 8核32GB   | 160CU    |
| 16核64GB  | 800CU    |
| 24核96GB  | 800CU以上  |

? 说明 经验值仅供参考。

### 4.续费指导

### 4.1. 手动续费

本文为您介绍如何手动为实时计算实例续费。

续费是指项目到期后为项目增加时长。续费时长单位为月或年,最小续费时长为一个月。

注意 实时计算管理控制台的总览页面会为您显示项目的剩余时长。当项目欠费后有停机风险,系统会提醒或通知您,请及时续费,避免对您的服务造成影响。

#### 独享模式续费步骤

#### 1. 登录项目管理页面。

- i. 登录实时计算控制台。
- ii. 鼠标悬停至页面右上角账号位置。
- ⅲ. 单击**项目管理**。
- 2. 单击集群管理 > 集群列表。
- 3. 在集群列表区域,单击目标集群操作列下的更多>续费。
- 4. 在续费页面,选择计费周期。
- 5. 选中服务协议。
- 6. 单击立即购买。
- 7. 单击订购。

#### 共享模式 (已停购) 续费步骤

- 1. 登录项目管理页面。
  - i. 登录实时计算控制台。
  - ii. 鼠标悬停至页面右上角账号位置。
  - iii. 单击项目管理。
- 2. 单击项目管理 > 项目列表。
- 3. 在项目列表区域,单击目标集群操作列下的续费。
- 4. 在续费页面,选择购买时长。
- 5. 勾选服务协议。
- 6. 单击立即购买。
- 7. 单击**订购**。

### 4.2. 自动续费

本文为您介绍实时计算自动续费功能。您可以为实例开通自动续费、取消自动续费以及修改自动续费时长。

#### 开通自动续费

1. 登录阿里云控制台。

- 2. 在页面右上角, 单击待续费。
- 3. 单击手动续费或到期不续费。
- 4. 在实例列表中, 单击目标实例操作列下的开通自动续费。
- 5. 在开通自动续费页面,选择您期望的自动续费周期。
- 6. 单击开通自动续费。

#### 取消自动续费

- 1. 登录阿里云控制台。
- 2. 在页面右上角, 单击待续费。
- 3. 单击自动续费。
- 4. 在实例列表中,单击目标实例操作列下的恢复手动续费。
- 5. 在恢复为手动续费页面,单击确认。

#### 修改自动续费时长

- 1. 登录阿里云控制台。
- 2. 在页面右上角,单击待续费。
- 3. 单击**自动续费**。
- 4. 在实例列表中, 单击目标实例操作列下的修改自动续费。
- 5. 在修改自动续费页面,选择您期望的自动续费周期。
- 6. 单击**确定**。

### 5.变配指导

本文为您介绍如何为实时计算集群和项目扩容或缩容。

#### 集群变配

#### ? 说明

- 变配后的费用:
  - 扩容(master升配或slave扩容): 您需要支付升级相关的费用。
  - 缩容(master降配或slave缩容):缩容后的差额将退还至您的账户。
- master升配或slave扩容后,需要在使用的数据存储中添加新增的白名单,具体步骤请参见数据存储白名单配置。
- 仅独享模式集群支持进行slave扩容(一次扩容不超过20台)或缩容。原因是超过20台扩容的工作流可能会有问题。

#### 您可以调整master型号或slave数量,实现独享集群配置的变更。

#### 1. 登录**项目管理**页面。

- i. 登录实时计算控制台。
- ii. 鼠标悬停至页面右上角账号位置。
- ⅲ. 单击**项目管理**。
- 2. 在左侧导航栏, 单击集群管理 > 集群列表。
- 3. 在集群列表中,单击目标集群操作列下的更多,选择扩容或缩容。
- 4. 变更资源配置:
  - 独享模式(包年包月)

以扩容为例进行介绍,扩容方式分为以下两种:

- master升配 (使用更高级的型号)
  - a. 在变配页面,单击master升配。
  - b. 选择您希望升级的master型号。

? 说明

- 只能变更master型号,不支持变更master数量。
- 如果您使用的是3台master的高可用集群, master升配操作会对3台master同时进行升级。

- slave扩容(增加计算节点的台数)
  - a. 在变配页面, 单击slave扩容。
  - b. 增大slave数量的数值。

? 说明

- 当CU不足时,建议选择slave扩容变配方式,增加slave数量。
- 如果您选择了台数并选中产品服务协议后无法支付,则您需要新建一个交换机,并将新 建的交换机ID填入VSwitchld文本框,校验通过后,即可付款完成扩容。创建交换机的 操作步骤,请参见使用交换机。
- 不支持跨可用区增加slave数量。
- 已购买独享集群无法变更slave型号,只能调整slave数量。如果您有变更slave型号的 需求,则您需要重新购买集群。
- 独享模式(按量付费)

⑦ 说明 按量付费(即后付费)集群暂不支持master升配操作。

- a. 在集群扩容窗口, 输入目标机器数。
- b. 单击确认。
- 5. 选中产品服务协议。
- 6. 单击立即购买。

#### 项目变配

- ? 说明
  - 如果当期资源的计算能力不能满足您的业务需求,您可以进行项目扩容,提高系统的计算能力。
  - 如果当前的计算资源的计算能力远超您的业务需求,您可以通过降配的方式,降低费用。
- 1. 登录项目管理页面。
  - i. 登录实时计算控制台。
  - ii. 鼠标悬停至页面右上角账号位置。
  - iii. 单击项目管理。
- 2. 在左侧导航栏,单击项目管理 > 项目列表。
- 3. 变更资源配置:
  - 独享模式
    - a. 在项目列表中, 单击目标项目操作列下的扩/缩容。
    - b. 在项目扩容/缩容窗口,设置CU数。
    - c. 单击确定。
  - 共享模式(已停购)

⑦ 说明 因为资源紧张,共享模式无法扩容。如果您在共享模式下有新增作业的需求,请购买 独享模式集群。

a. 在项目列表中, 单击目标项目操作列下的扩容或缩容。

b. 在变配页面, 增加或减少计算资源数量。

## 6.释放集群

完成集群使用后,您可以通过释放独享模式(按量付费)集群的方式,停止计费。本文为您介绍如何释放实时计算集群。

#### ○ 注意

- 集群释放完成后,项目会被删除。如果您再次购买实时计算服务后新建项目,可以导入原有项目的作业。
- 仅独享模式(按量付费)支持集群释放功能。
- 1. 实时计算控制台。
- 2. 鼠标悬停至页面右上角账号位置, 单击**项目管理**。
- 3. 在左导航栏中, 单击集群列表。
- 4. 在集群列表页面中,单击目标集群操作列中的释放。
- 5. 单击确认。